## <u>Eurobank</u>

Ατομικοί Λογαριασμοί

Αφού συνδεθείτε στο λογαριασμό σας στην Eurobank, επιλέξτε την κόκκινη ένδειξη "Νέα Συναλλαγή".

Στη συνέχεια, πληκτρολογήστε "**ESOLNET**" στο πλαίσιο αναζήτησης, πατήστε πάνω στο μεγεθυντικό φακό και θα εμφανιστεί η επιλογή "**Esolnet Εξετάσεις Γλωσσομάθειας**".

Πατήστε την ένδειξη "ΣΥΝΑΛΛΑΓΗ".

| Eurobank APXIKH                                                                                      | ΑΝΑΛΥΣΗ ΙΣΤΟΡΙΚΟ ΟΝLINE ΠΡΟΪΟ                                                                     |                                                                                    | ∽ ⊘ 09:56 🕑   🔁 |
|----------------------------------------------------------------------------------------------------|---------------------------------------------------------------------------------------------------|------------------------------------------------------------------------------------|-----------------|
|                                                                                                    | Πατήστε εδώ και ανακαλύψτε μια σειρά από<br>προϊόντα που μπορείτε να αποκτήσετε Online            | Πατήστε το εικονίδιο του προφίλ και<br>ανακαλύψτε κι άλλες δυνατότητες του νέου e- | ×               |
| Νέα συναλλαγή                                                                                        |                                                                                                   | Banking.                                                                           |                 |
| Γράψτε το όνομα του οργανισμού<br>συναλλαγής που σας ενδιαφέρει ή<br>τη συναλλαγή στις παρακάτω ενότ | ή της επαφής σας, τη φιλική ονομασία της<br>ι τον κωδικό πληρωμής RF. Εναλλακτικά, αναζ<br>:ητες. | ητήστε                                                                             |                 |
| Q ESOLNET<br>Βρέθηκε του Ένουσ                                                                       |                                                                                                   |                                                                                    | <u>×</u>        |
| Κατηγοριες Συναλλαγων                                                                                |                                                                                                   |                                                                                    |                 |
| <b>Εsolnet Εξετάσεις Γλα</b><br>ΠΛΗΡΩΜΗ                                                              | οσσομάθειας                                                                                       |                                                                                    | ΣΥΝΑΛΛΑΓΗ       |

Στο παράθυρο που εμφανίζεται συμπληρώνετε το **ποσό των εξετάστρων** που θα καταβάλετε, την **Ταυτότητα Πληρωμής** που έχετε λάβει στο πεδίο Κωδικού Πληρωμής και το ονοματεπώνυμο του **Υποψηφίου** ή την **Επωνυμία** σας.

Για να ολοκληρώσετε την πληρωμή, πατήστε "**ΣΥΝΕΧΕΙΑ**".

| Συμπλήρωση<br>Πληρωμή Esolnet Εξετάς<br>Στοιχεία Χρέωσης<br>Λογαριαζιμοζικαρτά χρεωζητει ι | σεις Γλωσσομά          | Επιβεβαί<br><b>Θειας</b>          | ίωση                    | OX                              | οκλήρωση |
|--------------------------------------------------------------------------------------------|------------------------|-----------------------------------|-------------------------|---------------------------------|----------|
| Πληρωμή Esolnet Εξετάς<br>Στοιχεία Χρέωσης<br>Λογαριαεμοσικαρτα χρεωσμε                    | τεις Γλωσσομά          | θειας                             |                         |                                 |          |
| <b>Στοιχεία Χρέωσης</b>                                                                    |                        |                                   |                         |                                 |          |
| ΛΟΓΑΡΙΑΣΜΟΣ/ΚΑΡΤΑ ΧΡΕΩΣΗΣ*                                                                 |                        |                                   |                         |                                 |          |
|                                                                                            | Επιλέξτε               |                                   | ~                       |                                 |          |
| ποτο.                                                                                      |                        | EUR                               |                         |                                 |          |
| Στοιχεία Πληρωμής                                                                          |                        |                                   |                         |                                 |          |
| ΚΩΔΙΚΟΣ ΠΛΗΡΩΜΗΣ*                                                                          |                        |                                   |                         |                                 |          |
| ΟΝΟΜΑΤΕΠΩΝΥΜΟ / ΕΠΩΝΥΜΙΑ<br>ΥΠΟΧΡΕΟΥ                                                       |                        |                                   | ١                       |                                 |          |
| Τρόπος Εκτέλεσης                                                                           |                        |                                   |                         |                                 |          |
|                                                                                            | Αμεσα Ο Σε Μελλ        | ιοντική Ημερομηνία                |                         |                                 |          |
| Χρήσιμες πληροφορίες<br>Αν ο λογαριασμός χρέωσης που επ                                    | ιιλέξατε είναι συνδεδε | μένος με ενεργό πακέτο<br>• • • • | e-συναλλαγών, n πληρωμή | σας θα εκτελεστεί ανέξοδα!<br>, |          |
|                                                                                            |                        |                                   |                         |                                 |          |
|                                                                                            |                        |                                   |                         |                                 |          |